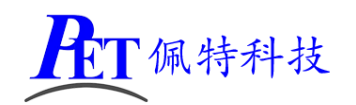

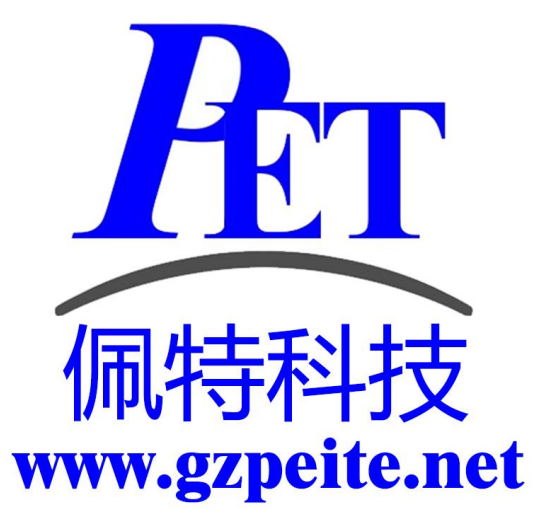

# 智能人脸识别系统 开发手册

佩特科技

## 一、恢复出厂设置

当需要恢复出厂设置时,可以通过下面三种方式: 1、通过系统的设置应用,打开设置->备份和重置->恢复出厂设置

## 二、使用 U 盘升级系统

#### 使用 U 盘升级(不会清除设备数据)

- 1、首先解压系统镜像 7z 文件,得到 img 文件
- 2、将U盘格式化为FAT32格式
- 3、将 img 系统镜像文件复制到 U 盘根目录,并更名为 update.img
- 4、将 update\_force.gzpeite 复制到 U 盘根目录
- 5、设备开机进入安卓系统
- 6、插入U盘,系统会自动重启升级
- 7、升级成功后,系统会自动进入到安卓系统,如果升级失败,系统会停留在 recovery 界面
- 8、升级成功第一次启动不会检测 U 盘是否有升级文件,如果要再次升级系统,需手动重启一次。

9、升级不会清除安卓应用及数据

## 三、使用 USB 线烧写系统

使用 USB 线烧写(会清除设备所有应用程序及数据)

#### 1、安装驱动并连接硬件

解压开发工具目录下的 DriverAssitant.7z,右击以管理员权限运行 DriverInstall.exe,安装驱动程序。 将设备(USB OTG 接头)与 PC 机用 USB 线连接好,如果出现无法识别的情况可以通过重新连接、更换 PC 机 USB 接口、更换 USB 线、更换 PC 机等方式重试。

解压开发工具目录下的 RKDevTool.7z, 右击以管理员权限运行 RKDevTool.exe

#### 2、进入烧写模式

主板处于 Loader 模式时可以对系统进行格式化和烧写系统镜像文件操作。

#### 进入 Loader 模式

将主板接通电源,进入系统,用 MicroUSB 线将主板与 PC 机连接好如下图,RKDevTool 软件会识别到 一个 ADB 设备,单击切换按钮,主板会重启进入 Loader 模式。

如果软件界面的切换功能无效,可以在 PC 端通过 adb 命令实现切换: adb shell reboot loader

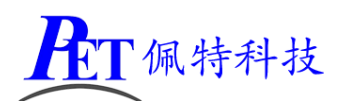

# 智能人脸识别系统

| 🔀 瑞芯微开发工具、 | /2.73                      |      |                            |  |
|------------|----------------------------|------|----------------------------|--|
| 下载镜像 升级固固件 | 件<br>高級功能<br>升级 切换 擦除Flash |      | 切换Rockusb开始<br>切换Rockusb成功 |  |
| 固件版本:      | Loader版本: 芯;               | 计信息: |                            |  |
| 固件:        |                            |      |                            |  |
|            |                            |      |                            |  |
|            |                            |      |                            |  |
|            |                            |      |                            |  |
|            |                            |      |                            |  |
|            | 发现一个LOADER设备               |      |                            |  |

#### 3、系统烧写流程

首先将主板进入 Loader 模式,,点击固件按钮选择需要烧写的镜像文件,然后点击升级按钮,右侧窗口会显示烧写进度。

| 🔀 瑞芯微开发工具 v | /2.73                                                          | - • • |
|-------------|----------------------------------------------------------------|-------|
| 下载镜像升级固     | 件高级功能                                                          |       |
|             | 升级 切换 擦除Flash                                                  |       |
| 固件版本:       | 7.1.00 Loader版本: 2.56 芯片信息: RK32                               |       |
| 固件:         | \\192.168.1.164\root\root\Work\PET_RK3288_Android_7.1.2\rockd4 |       |
|             |                                                                |       |
|             |                                                                |       |
|             |                                                                |       |
|             |                                                                |       |
|             | 发现一个LOADER设备                                                   |       |

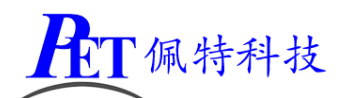

## 智能人脸识别系统

| 🔀 瑞芯微开发工具 v2.73                                                                                                    |                                                                                                    |
|----------------------------------------------------------------------------------------------------|----------------------------------------------------------------------------------------------------|
| 下載镜像 升级 切換 擦除Flash   固件 升级 切換 擦除Flash   固件版本: 7.1.00 Loader版本: 2.56 芯片信息: RK32   固件: \\192.168.1.164\root\root\Work\PET_RK3288_Android_7.1.2\rockde | 下载Boot成功   等待Maskrom开始   等待Maskrom成功   测试设备开始   测试设备开始   测试设备开始   测试设备开始   测试设备开始   测试设备开始   测试设备开始   测试设备开始   测试设备开始   测试设备开始   测试设备开始   测试设备开始   预试设备开始   预试设备开始   按数以口表示如   按取了LashInfo成功   茶取PLashInfo成功   下载IDB开始   准备IDB成功   下载IDB成功   下载IDB成功   下载国件开始   正在下载固件(100%)   下载固件成功   重启设备成功 |

## 四、安卓应用开发

#### 1、演示 Demo 程序说明

demo 程序运行时需卸载其他安装的 app,恢复出厂设置,避免与其他应用产生冲突而无效

- 韦根输入: 通过韦根输入接口读取卡号
- NFC 读卡: 通过内置 NFC 模组(非标配),读取卡号
- GPIO: 设置 GPIO 输出模式、输入模式,输出高电平、输出低电平、读取输入电平
- 看门狗: 板载硬件看门狗,打开、喂狗、关闭操作
- 补光灯: 摄像头补光灯打开、关闭操作
- 系统功能: 控制隐藏、显示状态栏;重启;关机;获取系统 root 权限
- 开关门: 控制继电器输出开门、关门信号

#### RS232/RS485: RS232 和 RS485 编程参考

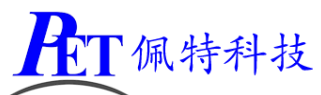

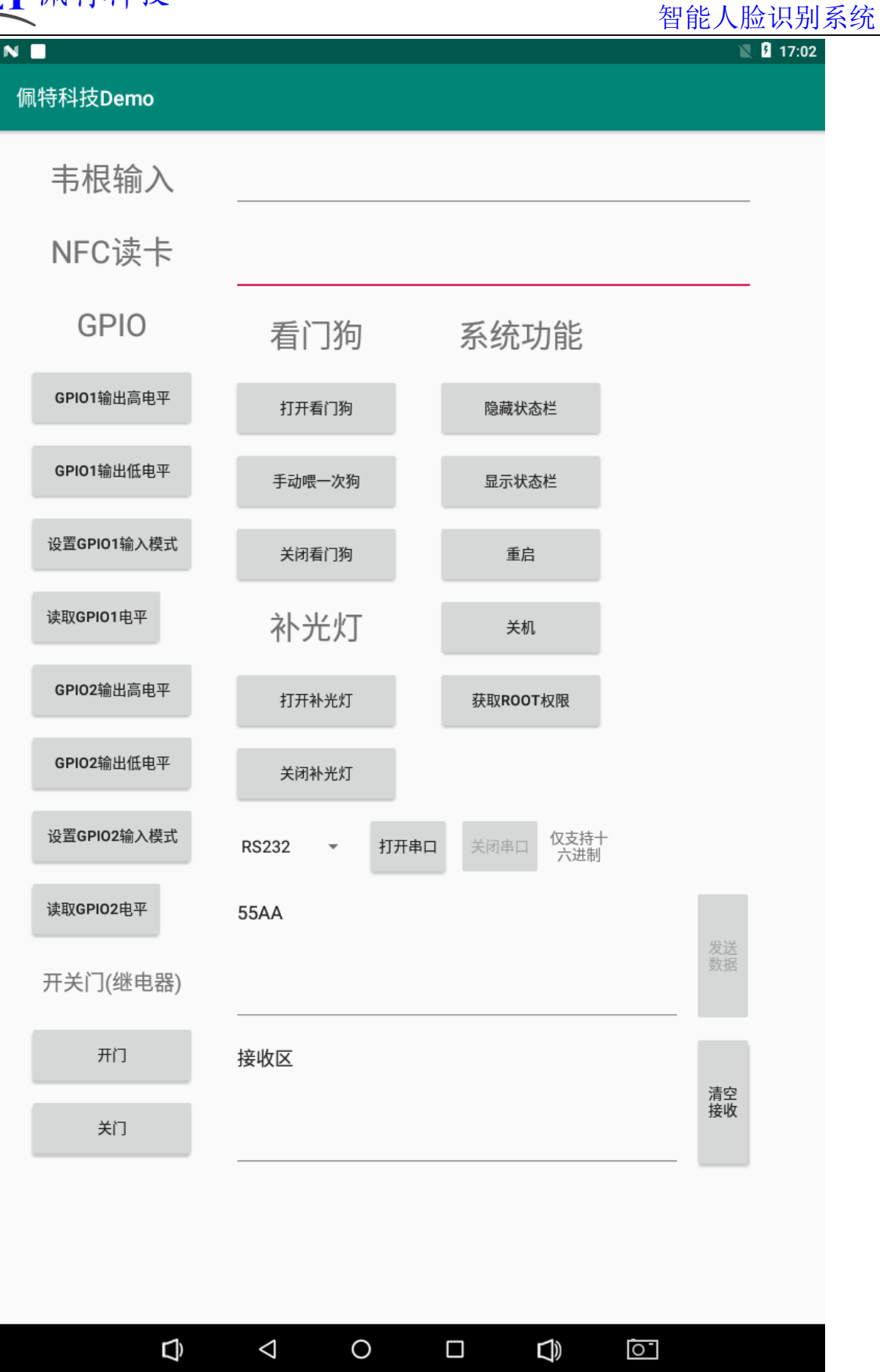

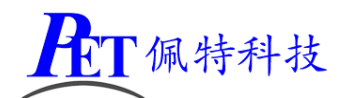

#### 2、开机自启动应用(唯一桌面)

在开发应用 APK 时,需要在应用程序 AndroidManifest.xml 的 Intent-filter 里添加下面几行

<intent-filter>

<action android:name="android.intent.action.MAIN" />

<category android:name="android.intent.category.HOME.PEITE" />

<category android:name="android.intent.category.HOME" />

<category android:name="android.intent.category.DEFAULT"/>

</intent-filter>

可以参考 Demo 程序 OnlyLauncher.7z

注意: 使用这种方式, 安装软件后, 系统无法再回到原生桌面。

#### 3、GPIO 编程参考

通过 sysfs 方式控制 GPIO, GPIO 的操作接口包括 direction 和 value 等, direction 控制 GPIO 输入和输入模式, 而 value 可控制 GPIO 输出或获得 GPIO 输入。

例如控制 GPIO1 操作如下 (adb shell 命令行方式):

| GPIO 设置为输出    | echo out > /sys/class/gpio/gpio56/direction |
|---------------|---------------------------------------------|
| GPIO 输出高电平    | echo 1 > /sys/class/gpio/gpio56/value       |
| GPIO 输出高低平    | echo 0 > /sys/class/gpio/gpio56/value       |
| GPIO 设置为输入    | echo in > /sys/class/gpio/gpio56/direction  |
| 读取 GPIO 输出输入电 | 2平 cat /sys/class/gpio/gpio56/value         |

当 GPIO 处于输出和输入模式时都可以读取,当设置为输入模式时读取的是 GPIO 实际电平,当设置为输出 模式时读取的是设置的值(如果设置为高电平输出,外部将引脚电平拉低后,读取的值依然是 1)。 应用程序控制请参考 demo 程序源码 GZPeite demo RK3288 P02.7z

| GPIO<br>1 GND<br>2 GPIO1 3 GPIO2 |     |              | 2 路 GPIO 接口<br>可以在应用中配置为输入或输出<br>支持 5V/3.3V 电平 |
|----------------------------------|-----|--------------|------------------------------------------------|
| 1                                | GND | 地            |                                                |
| 2                                | 101 | GPIO 输入/输出信号 | /sys/class/gpio/gpio67                         |
| 3                                | 102 | GPIO 输入/输出信号 | /sys/class/gpio/gpio66                         |

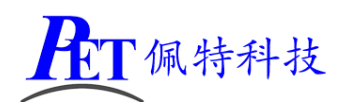

## 4、串口 UART/485 编程参考

| RS232/485<br>1 TXD 2 RXD<br>3 A 4B 5 GND |          |              | 1路RS232接口<br>1路RS485接口 |
|------------------------------------------|----------|--------------|------------------------|
| 1                                        | RS232TX0 | RS232 串口通讯信号 | 系统设备名: /dev/ttyS1      |
| 2                                        | RS232RX0 |              |                        |
| 3                                        | 485 A    | RS485 通讯信号   | 系统设备名: /dev/ttyS2      |
| 4                                        | 485 B    |              |                        |
| 5                                        | GND      | 地            |                        |

安卓系统串口编程请参考以下链接: <u>https://github.com/Geek8ug/Android-SerialPort</u> 也可以参考 GZPeite\_demo\_RK3288\_P02.7z

## 5、继电器输出编程参考

| PELAY<br>1 GND 2 NC<br>3 GOM 4 NO |           |          | 1路继电器输出接口<br>继电器已内置在主板上 |
|-----------------------------------|-----------|----------|-------------------------|
| 1                                 | GND       | 地        | 继电器控制 IO(需两个同时控制):      |
| 2                                 | RELAY-NC  | 内置继电器常闭端 | /sys/class/gpio/gpio60  |
| 3                                 | RELAY-COM | 内置继电器公共端 | /sys/class/gpio/gpio62  |
| 4                                 | RELAY-NO  | 内置继电器常开端 |                         |

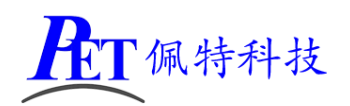

6、韦根输入编程参考

| WG IN<br>1 GND 2D0<br>3 D1 |         |          | 1 路韦根输入接口,支持 26-bit、34-bit、<br>36-bit、37-bit、50-bit 等协议 |
|----------------------------|---------|----------|---------------------------------------------------------|
| 1                          | GND     | 地        | 具体使用,可以参考 demo 程序                                       |
| 2                          | WGIN-D0 | 韦根 DATA0 |                                                         |
| 3                          | WGIN-D1 | 韦根 DATA1 |                                                         |

通过接收系统的 gzpeite.intent.action.wiegand 广播,读取卡号,具体实现参考 demo 程序源码。

#### 7、摄像头补光灯控制

| 1 | 补光灯 1 | 控制方式参考 GPIO 编程 | /sys/class/gpio/gpio56 |
|---|-------|----------------|------------------------|
| 2 | 补光灯 2 |                | /sys/class/gpio/gpio58 |

#### 8、WatchDog 看门狗编程参考

进入内核后默认会启动看门狗,内核崩溃等情况出现,会在 60 秒内自动复位设备。

上层应用程序打开看门狗后,内核将看门狗控制权交由上层应用程序控制,上层应用程序的喂狗间隔建议 不少于 10 秒。

看门狗的使用流程为 打开看门狗→循环喂狗→停止喂狗→关闭看门狗

喂狗之前必须先打开看门狗,关闭看门狗之前需停止喂狗操作。

打开看门狗后如果 60 秒内没有喂狗或关闭看门狗,系统会自动复位。

命令行测试:

打开看门狗: echo1>/sys/class/gzpeite/user/watch\_dog

喂狗: echo 2 >/sys/class/gzpeite/user/watch\_dog

关闭看门狗: echo 0 >/sys/class/gzpeite/user/watch\_dog

应用程序控制请参考 demo 程序源码 GZPeite\_demo\_RK3288\_P02.7z

#### 9、获取 root 权限

系统默认已开启 root 权限,上层应用 app 可直接获取 root 权限并进行相关操作,可以参考 demo 程序 源码 GZPeite\_demo\_RK3288\_P02.7z。

#### 10、 系统签名

系统签名文件,使用对应的文件对 APK 进行签名即可。

#### 11、 动态隐藏/显示系统状态栏和导航栏

注意: 仅在未将系统设置为强制全屏时有效。 隐藏状态栏和导航栏在应用 app 里面向系统发送广播

第8页,共10页

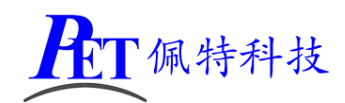

gzpeite.intent.systemui.hidenavigation 和 gzpeite.intent.systemui.hidestatusbar 显示状态栏和导航栏在应用 app 里面向系统发送广播

gzpeite.intent.systemui.shownavigation 和 gzpeite.intent.systemui.showstatusbar

测试命令如下:

am broadcast -a "gzpeite.intent.systemui.hidenavigation"

am broadcast -a "gzpeite.intent.systemui.hidestatusbar"

am broadcast -a "gzpeite.intent.systemui.shownavigation" am broadcast -a "gzpeite.intent.systemui.showstatusbar"

#### 12、 静默安装/卸载应用

安装 APK 时,向系统发送 gzpeite.intent.action.install\_apk 广播

```
卸载 APK 时,向系统发送 gzpeite.intent.action.uninstall_apk 广播
```

测试命令如下:

am broadcast -a "gzpeite.intent.action.install\_apk" --es apk\_path "/mnt/media\_rw/0000-4823/GPSTest.apk" am broadcast -a "gzpeite.intent.action.uninstall\_apk" --es pkg\_name "com.android.gpstest"

#### 13、 重启、关机操作

重启:向系统发送 gzpeite.intent.action.reboot 广播

关机:向系统发送 gzpeite.intent.action.shutdown 广播

测试命令如下:

重启(有确认提示): am broadcast -a "gzpeite.intent.action.reboot" --ez confirm true 重启(无确认提示): am broadcast -a "gzpeite.intent.action.reboot" --ez confirm false 关机(有确认提示): am broadcast -a "gzpeite.intent.action.shutdown" --ez confirm true 关机(无确认提示): am broadcast -a "gzpeite.intent.action.shutdown" --ez confirm false

#### 14、 NFC 读卡

demo 程序使用的是接收系统广播 gzpeite.intent.action.nfcid 的方式读取卡号,程序可以在后台运行,具体实现参考 demo 程序源码。

另外可以使用 android 标准的 NFC 函数进行相关编程,可以实现 NFC 通讯的全功能。

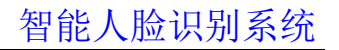

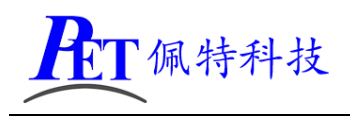

# 五、联系方式

- 地址 : 广州市天河区大观中路新塘大街鑫盛工业园 A1 栋 201
- 电话 : 020-85625526
- 传真 : 020-85625526-606
- 主页 : <u>http://www.gzpeite.net</u>
- 淘宝店 : <u>https://shop149045251.taobao.com</u>
- 商务洽谈: 王先生
- 电话 : 18926288206
- 电子信箱: 18926288206@gzpeite.net
- 业务 QQ: 594190286

技术咨询:杨先生

- 微信 : 18902281981 (请加微信)
- 电子信箱: 18902281981@gzpeite.net
- 业务 QQ: 151988801

广州佩特电子科技有限公司

## 2021年5月